## MODIFICATION DU MOT DE PASSE AU CLOUD SOFT33 APRÈS EXPIRATION

## **1** INTRODUCTION

Cette procédure décrit les actions à effectuer pour modifier votre mot de passe sur votre espace cloud (serveur) Soft33 si celui-ci est expiré.

Par sécurité, le système exige une modification de votre mot de passe au minimum une fois par an.

Si votre mot de passe n'est pas expiré mais que vous souhaitez le modifier, veuillez suivre la procédure « <u>Changer le mot de passe de la connexion cloud Soft33</u> ».

## **2** CONNEXION AU PORTAIL ET CHANGEMENT DU MOT DE PASSE

- Ouvrir un navigateur web
- Aller sur le site web ou cliquez sur le lien suivant: https://cloud.soft33.be/password.aspx

| 33 Soft33<br>Connexions aux programm | es RemoteApp et aux services Bureau à distance                                                                                                    |           |
|--------------------------------------|----------------------------------------------------------------------------------------------------|-----------|
|                                      |                                                                                                    | Aide      |
|                                      | Domaine\Nom<br>d'utilisateur :<br>Mot de passe :<br>Sécurité<br>Avertissement : en vous connectant à cette page, vous<br>confirmez que cet ordinateur se conforme à la stratégie<br>de sécurité de Soft33.                                             |           |
|                                      | S'inscrire                                                                                                    |           |
|                                      | Pour vous protéger contre les accès non autorisés, votre<br>session Accès Bureau à distance par le Web expirera<br>automatiquement après une période d'inactivité. Si<br>votre session se termine, actualisez votre navigateur et<br>reconnectez-vous. |           |
| Windows Server*2019                  |                                                                                                    | Microsoft |

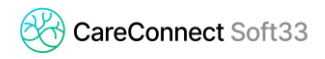

- Entrer le nom d'utilisateur précédé de « soft33\ » comme indiqué ci-dessous, et votre mot de passe actuel.
  - Il est possible de vérifier le nom d'utilisateur sur la fenêtre de connexion au serveur
  - Double-cliquer sur l'icône de connexion au serveur

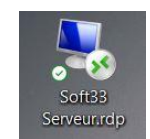

 Le nom d'utilisateur apparait, il s'agit généralement de votre nom, d'un underscore et de la première lettre de votre nom le tout précédé de « soft33\ »

| Sécurité Windows                                                                                       |         |  |  |
|----------------------------------------------------------------------------------------------------|---------|--|--|
| Entrer vos informations d'identification                                                               |         |  |  |
| Ces informations d'identification seront utilisées pour vous<br>connecter à BECOMS33SV003.soft33.host. |         |  |  |
| soft33\beatre_k                                                                                        |         |  |  |
| Mot de passe                                                                                           |         |  |  |
| Mémoriser mes informations                                                                             |         |  |  |
| Autres choix                                                                                           |         |  |  |
| ОК                                                                                                    | Annuler |  |  |
|                                                                                                    |         |  |  |

- Un message indiquant que le mot de passe a expiré apparait.
- Cliquer sur « Cliquer ici pour changer le mot de passe » et choisir un nouveau mot de passe.

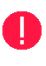

Ce mot de passe doit comporter au minimum 7 caractères, composés de lettres, de chiffres et d'un caractère spécial tel que « @ » ou « ! ».

- Cliquer sur « Envoyer » pour continuer.

|                                                                                                    | accès Bureau à distance par le Web |
|----------------------------------------------------------------------------------------------------|------------------------------------|
| 33 Soft33<br>Connexions aux programmes RemoteApp et aux services Bureau à distance                                         |                                    |
|                                                                                                    | Aide                               |
| Domaine/Nom d'utilisateur : soft33\beatre_k<br>Mot de passe actuel :<br>Nouveau mot de passe :<br>Continue la sourceau est |                                    |
| passe : Envoyer Annul                                                                                                    | ier                                |
| Windows Server* 2019                                                                                                    | Microsoft                          |

- Lorsque le mot de passe a été changé avec succès, le message : « Votre mot de passe a été modifié avec succès. » apparait.
- Appuyer sur « OK ». Votre nouveau mot de passe est alors actif.